## **SNMP** activation on a Fortinet firewall

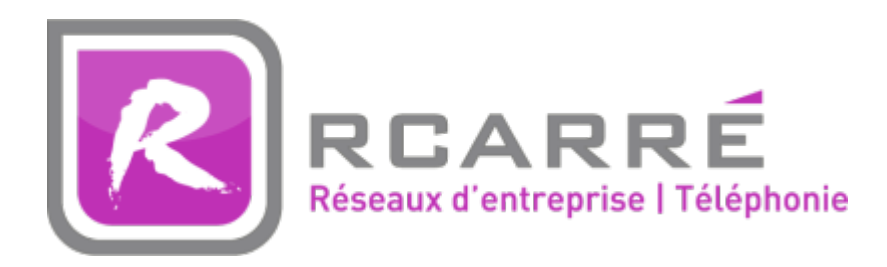

This tutorial has been made available to the entire Esia community thanks to the contribution of our partner Rcarré.

Their website: https://www.rcarre.com

## Via the WEB interface

Once you have logged in, you will be taken to the firewall dashboard as shown in the image below.

| FortiGate 30E              |   |                                 | 1<br>2<br>2<br>2 | 3  | ?   | 13                                      | admi   |
|----------------------------|---|---------------------------------|------------------|----|-----|-----------------------------------------|--------|
| 孙 Dashboard                | ☆ |                                 |                  |    |     |                                         |        |
| 📥 FortiView                | > | Unit Operation                  |                  |    |     |                                         |        |
| + Network                  | > |                                 |                  |    |     |                                         |        |
| 🔅 System                   | > | FortiCloud FortiManager FortiAP |                  |    |     |                                         |        |
| Policy & Objects           | > |                                 |                  |    |     |                                         |        |
| Security Profiles          | > | FORTIGATE SOE                   |                  |    |     |                                         |        |
| U VPN                      | > | FortiClient                     |                  |    |     |                                         |        |
| 💄 User & Device            | > |                                 |                  |    |     |                                         |        |
| 奈 WiFi & Switch Controller | > |                                 |                  |    |     |                                         |        |
| Log & Report               | > |                                 |                  |    |     |                                         |        |
| Monitor                    | > | Interface History               |                  |    |     |                                         |        |
|                            |   |                                 |                  |    |     | Interfac                                | e: wan |
|                            |   |                                 |                  |    | ~~~ | ~~~~~~~~~~~~~~~~~~~~~~~~~~~~~~~~~~~~~~~ | -      |
|                            |   | 12M 16:20 16:25                 | 16:3             | 10 |     |                                         |        |

Click on "System" and then on "SNMP" to go to the SNMP configuration page. As shown below:

| FortiGate 30E                                                         |   |                                                                                        |                          |                |                   | ? | ? | - 53    | admin <del>-</del> |
|-----------------------------------------------------------------------|---|----------------------------------------------------------------------------------------|--------------------------|----------------|-------------------|---|---|---------|--------------------|
| <ul> <li>Dashboard</li> <li>▲ FortiView</li> <li>+ Network</li> </ul> | > | <ul> <li>SNMP Agent</li> <li>Description</li> <li>Location</li> <li>Contact</li> </ul> | Enable                   |                |                   |   |   |         |                    |
| System<br>Administrators<br>Admin Profiles                            | ~ | SNMP v1/v2c                                                                            | Apply                    |                |                   |   |   |         |                    |
| Settings<br>HA                                                        | _ |                                                                                        | Community Name           | Queries        | Traps             |   |   | Enable  |                    |
| SNMP                                                                  | ☆ | 🔾 Create New 💋                                                                         | Edit 📋 Delete            |                |                   |   |   |         |                    |
| Replacement Messages<br>FortiGuard<br>Cooperative Security            |   | FortiGate SNMP MI                                                                      | User Name                | Security Level | Notification Host |   |   | Queries |                    |
| Fabric<br>Advanced                                                    |   | Download FortiGate N<br>Download Fortinet Co                                           | MIB File<br>ore MIB File |                |                   |   |   |         |                    |
| Feature Select                                                        |   |                                                                                        |                          |                |                   |   |   |         |                    |
| Policy & Objects                                                      | > |                                                                                        |                          |                |                   |   |   |         |                    |
| Security Profiles                                                     | > |                                                                                        |                          |                |                   |   |   |         |                    |
| D VPN                                                                 | > |                                                                                        |                          |                |                   |   |   |         |                    |
| 💄 User & Device                                                       | > |                                                                                        |                          |                |                   |   |   |         |                    |
| 🗢 WiFi & Switch Controller                                            | > |                                                                                        |                          |                |                   |   |   |         |                    |
| Log & Report                                                          | > |                                                                                        |                          |                |                   |   |   |         |                    |

Tick the "Enable" box and enter the description, location and contact. Then click on "Apply". Now you need to create the SNMP community. Just below the "Apply" button, click on "Create New".

| FortiGate 30E        |   | -                               |                       |                |  |  |  |  |
|----------------------|---|---------------------------------|-----------------------|----------------|--|--|--|--|
| 🚯 Dashboard          | ^ | SNMP Agent                      | 🖂 Enable              |                |  |  |  |  |
| 📥 FortiView          | > | Description                     | Test                  |                |  |  |  |  |
| ↔ Network            | > | Location<br>Contact             | test<br>test@test.com |                |  |  |  |  |
| 🔅 System             | ~ |                                 | Apply                 |                |  |  |  |  |
| Administrators       |   |                                 |                       |                |  |  |  |  |
| Admin Profiles       |   | Create New Create New Collecter |                       |                |  |  |  |  |
| Settings             |   |                                 | Queries               |                |  |  |  |  |
| НА                   |   |                                 |                       |                |  |  |  |  |
| SNMP                 | 5 | SNMP v3                         | 1                     |                |  |  |  |  |
|                      |   | Create New 2 Ed                 | dit 🛄 Delete          |                |  |  |  |  |
| Replacement Messages |   |                                 | User Name             | Security Level |  |  |  |  |
| FortiGuard           |   |                                 |                       |                |  |  |  |  |
| Cooperative Security |   | FortiGate SNMP MIB              |                       |                |  |  |  |  |
| Fabric               |   | Download FortiGate MIB          | File                  |                |  |  |  |  |
|                      |   |                                 |                       |                |  |  |  |  |

On the page that appears, enter the SNMP community, the IP address of your Esia server or your unity in the HOST field and tick the boxes as shown below. Then click on "Apply".

3/4

| FortiGate 30E                  | <b>186,</b> 8 |                                   |                   |                        |             |       |              | :<br>() | ? | ? | 53 | admin |
|--------------------------------|---------------|-----------------------------------|-------------------|------------------------|-------------|-------|--------------|---------|---|---|----|-------|
| 🕐 Dashboard                    | ☆ ^           |                                   |                   | Ne                     | w SNMP Comm | unity |              |         |   |   |    |       |
| FortiView                      | >             | Community Name                    |                   |                        |             |       |              |         |   |   |    |       |
| + Network                      | >             |                                   |                   |                        |             |       |              |         |   |   |    |       |
| System                         | ~             | IP Address/Netmask                | Host Ty           | ре                     | Dele        | ete   |              |         |   |   |    |       |
| Administrators                 |               |                                   | Accept            | queries and send traps | ~           | â     |              |         |   |   |    |       |
| Admin Profiles                 |               | Add                               |                   |                        |             |       |              |         |   |   |    |       |
| Settings                       |               |                                   |                   |                        |             |       |              |         |   |   |    |       |
| 114                            |               | Queries:                          |                   |                        |             |       |              |         |   |   |    |       |
| HA                             |               | Protocol                          | Port              |                        |             |       | Enable       |         |   |   |    |       |
| SNMP                           |               | v1                                | 161               |                        |             |       | $\checkmark$ |         |   |   |    |       |
| Replacement Messages           |               | v2c                               | 161               |                        |             |       | $\checkmark$ |         |   |   |    |       |
| FortiGuard                     |               | Traps:                            |                   |                        |             |       |              |         |   |   |    |       |
| l of fload a                   |               | Protocol                          | Local             |                        | Remote      |       | Enable       |         |   |   |    |       |
| Cooperative Security<br>Fabric |               | v1                                | 162               |                        | 162         | ]     | $\checkmark$ |         |   |   |    |       |
| Advanced                       |               | v2c                               | 162               |                        | 162         | ]     | $\checkmark$ |         |   |   |    |       |
| Advanced                       |               | SNMP Events                       |                   |                        |             |       |              |         |   |   |    |       |
| Feature Select                 |               |                                   | Memory is low     |                        |             |       |              |         |   |   |    |       |
| 📕 Policy & Objects             | >             | ✓ Log disk space is low           | ✓ Interface IP is | changed                |             |       |              |         |   |   |    |       |
| Security Profiles              | >             | ✓ VPN tunnel up                   | ✓ VPN tunnel do   | -<br>wn                |             |       |              |         |   |   |    |       |
| U VPN                          | >             | WiFi Controller AP up             | ViFi Controller   | AP down                |             |       |              |         |   |   |    |       |
| 💄 User & Device                | >             | FortiSwitch Controller Session up | FortiSwitch Co    | ntroller Session down  |             |       |              |         |   |   |    |       |

Now you need to authorise the SNMP protocol on the LAN interface of your firewall. To do this, go to the "Network" menu and then "Interface". Then tick the SNMP box in "Restrict Access".

| FortiGate 30E              | A.088                                                             | 100<br>100 | ? | ? | 11 | admin |
|----------------------------|-------------------------------------------------------------------|------------|---|---|----|-------|
| 🚯 Dashboard                | Edit Interface                                                    |            |   |   |    |       |
| FortiView                  | > Interface Name Ian                                              |            |   |   |    |       |
| 🕂 Network                  | V 1<br>Type Hardware Switch                                       |            |   |   |    |       |
| Interfaces                 | Physical Interface Members                                        |            |   |   |    |       |
| DNS                        |                                                                   |            |   |   |    |       |
| WAN LLB                    | Role 1                                                            |            |   |   |    |       |
| WAN Status Check           |                                                                   |            |   |   |    |       |
| WAN LLB Rules              | Address                                                           |            |   |   |    |       |
| Routing                    | Addressing mode Manual DHCP PPPoE Dedicated to FortiSwitch        |            |   |   |    |       |
| 🔅 System                   | > IP/Network Mask /255.255.255.0                                  |            |   |   |    |       |
| Policy & Objects           | > Restrict Access                                                 |            |   |   |    |       |
| Security Profiles          | Administrative Access U HTTPS U PING U HTTP U FMG-Access U CAPWAP |            |   |   |    |       |
| U VPN                      | SSH     SNMP     RADIUS Accounting                                |            |   |   |    |       |
| 🛔 User & Device            | > FortiTelemetry                                                  |            |   |   |    |       |
| 奈 WiFi & Switch Controller | > C DHCP Server                                                   |            |   |   |    |       |
| lll Log & Report           | Address Range                                                     |            |   |   |    |       |
| I Monitor                  | Create New                                                        |            |   |   |    |       |
|                            | Starting IP End IP                                                |            |   |   |    |       |

Click "Apply" to save the configuration.

SNMP is now enabled on your Fortigate firewall.

## Via CLI/SSH

Once connected via SSH, you can type the following commands to activate SNMP. You will obviously need to adapt the description/contact/location fields.

```
config system snmp sysinfo
  set status enable
  set description "ce que je veux"
   set contact-info "absent"
```

set location "Liège"

end

Now that SNMP has been activated, we need to configure the SNMP community using the following commands:

Don't forget to change the community to "public".

From: https://wiki.esia-sa.com/ - Esia Wiki

Permanent link: https://wiki.esia-sa.com/en/snmp/snmp\_fortinet

Last update: 2025/03/06 14:07

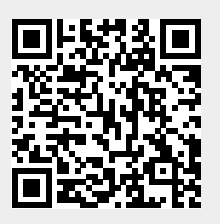